# **Pre-Requisites (Customer)**

- Customer needs to have Company Admin access to SAP Jam/Work Zone.
- Customer needs to have Admin access to Identity Authentication Service (IAS).
- Customer needs to have Admin access to Identity Provisioning Service (IPS).
- Customer needs to have their SuccessFactors tenant connected to IAS and IPS already (KBA-> 2791410)
- Customer needs to have completed the SuccessFactors user sync to IAS, from their IPS system.
- Customer needs to have completed the domain migration of their SAP Jam tenant to ondemand.com (KBA-> 2920494)

# Step 1: Enable "Off-BizX" conversion capability

Please submit a support ticket as follows->

- **Title**-> SAP Jam Off-BizX migration <company id> \*Replace <company id> with the BizX/Jam company id.
- Description->
  - BizX/Jam Company Id-
  - Data Center-
  - Is the migration required on?
  - Existing BizX based SAP Jam instance that is going to be onboarded into SAP SuccessFactors Work Zone?
  - OR
  - Existing SAP SuccessFactors Work Zone instance

Please allow support up to 2 Business days to complete this activity.

# Step 2: Configure with the Off-BizX Wizard

Once Support has completed "Step 1", please proceed with the subsequent steps. Until then the "Off-BizX Wizard" tool will not be available.

1. Open Admin Console with Company Admin account. Then click "Off-BizX Wizard".

| Change Admin Area     |     |                      |                                                  | Host<br>Your instance of SAP Jam runs on a server gro                                                                              |
|-----------------------|-----|----------------------|--------------------------------------------------|----------------------------------------------------------------------------------------------------|
| Company               | ~   | Host                 | integration2.sapjam.com                          | at this domain.                                                                                                    |
|                       |     | Revision:            | master_2db180e98e_20211015_093727                | Your instance of the SAP Jam service is runnin<br>this revision of the SAP Jam software.                                           |
| Overview              |     | Product Version:     | SAP Jam enterprise edition                       | Product version                                                                                                    |
| ③ Users               | +   | Product Instance na  | me: Jam                                          | The package of features and capabilities that a<br>available in your instance of the SAP Jam serv                                  |
| Administrative Areas  |     | Company ID:          | AFTSTANDALONE                                    | Product instance name<br>The name set on the Branding and Support pa<br>of the Admin console.                                      |
| Branding              | +   |                      |                                                  | Storage Usage                                                                                                    |
| C Integrations        | +   | Storage Usage:       | 0% Used (0 Bytes of 1 TB)                        | The percentage and gigabyte (GB) value of th<br>storage space used over the total amount of c                                      |
| Product Setup         | +   |                      |                                                  | storage purchased by your company.                                                                                                 |
| S Compliance & Securi | y + | External User Licent | ses Purchased: 100                               | External User Licenses Purchased<br>The number of external user accounts that yo<br>SAP Jam service will support per your contract |
| Mobile                | +   | External User Licent | ses Used: 4                                      | External User Licenses Used                                                                                                    |
| Analytics             | +   | Subscribe co         | mpany admins to receive product news and updates | the number of external user accounts current<br>used by your SAP Jam service.                                                      |
| Extensions Catalog    |     |                      |                                                  | Visit 'View your general service information' to                                                                                   |
| 68 OffBizx Wizard     |     |                      |                                                  | aparts mana.                                                                                                    |

#### 2. "Off-BizX Wizard" will be launched

| Setup IAS in Workzone <sup>(2)</sup> Setup Workzone in IAS <sup>(3)</sup> Setup IPS source system <sup>(4)</sup> Setup IPS target system <sup>(5)</sup> User Preview |
|----------------------------------------------------------------------------------------------------|
| Configure from Metadata                                                                                                    |
| Configure trust with a service provider by uploading metadata for web-based authentication.                                                                          |
| Metadata File                                                                                                    |
| Configure Single Sign-On settings from a SAML metadata file issued by the IDP Browse                                                                                 |
|                                                                                                    |
| Configure Manually                                                                                                    |
| * IDP ID                                                                                                    |
| Issuer of the SAML assertion. This should be provided by the IDP                                                                                                    |
| * Single Sign-On URL                                                                                                    |
| SAP Jam uses this URL for SSD with the IDP                                                                                                    |
| Single Log-Out URL                                                                                                    |
| SAP Jam uses this URL for SLO with the IDP                                                                                                    |
| Default Name ID Format                                                                                                    |
| Specifies the default Name ID format to use in an authentication request                                                                                             |

We will come back to this after a while.

## Step 2.1: Set up Identity Authentication Service (IAS) in SAP Jam/Work Zone

1. Open IAS Admin cockpit

| Sala Renta Astronom      | don Service (54.401)                                                   |                                    |                                                         | <b>es</b> .                              |                                                                                |
|--------------------------|------------------------------------------------------------------------|------------------------------------|---------------------------------------------------------|------------------------------------------|--------------------------------------------------------------------------------|
| Users & Authorizations   | Users & Authorizat                                                     | ions                               |                                                         |                                          |                                                                                |
| Applications & Resources | & 1.157<br>User Management                                             | <u>ස</u> ී 2<br>User Groups        | Administrators                                          | R4<br>Import Users                       | 2.<br>Export Users                                                             |
|                          | Manage user accounts.                                                  | Manage unit groups                 | Collipie Autoritation                                   | mant one cases in applem<br>entropy area | Depart the electing usary in<br>the tenant of Userby<br>Authentication service |
|                          | 暍 0                                                                    |                                    |                                                         |                                          |                                                                                |
|                          | User Provisioning<br>Configure larger systems for<br>user provisioning | Schemas<br>Corligue cutter schemas | Exclude Lists                                           |                                          |                                                                                |
|                          | Applications & Res                                                     | ources                             |                                                         |                                          |                                                                                |
|                          | <b>a</b> 3                                                             | °                                  | <b>2</b> 0                                              | <b>()</b> 0                              | ۲                                                                              |
|                          | Applications                                                           | Tenant Settings                    | Terms of Use<br>Documents                               | Privacy Policy<br>Documents              | E-Mail Template Sets                                                           |
|                          |                                                                        |                                    |                                                         | and an end of the second second          | Configure (unitym a reall<br>metalation for application                        |
|                          | Sat summ hasses for your<br>applications                               | Configure servers settings.        | Configure culture terms of<br>use for your applications | policies for your applications           | program.                                                                       |

| Passoord Policies         | Custom CSS        | Tenarit Texts       |
|---------------------------|-------------------|---------------------|
| <br>Enfigre server passed | Conference States | Audio a successione |

2. Go to Application & Resources -> Tenant Settings -> SAML 2.0 Configuration

|     | SAP unay sur                                                                |   | Realise Service (24.000) approve                                                                                                    | Dylan                                                                                  | - 8 |    |
|-----|-----------------------------------------------------------------------------|---|----------------------------------------------------------------------------------------------------|----------------------------------------------------------------------------------------|-----|----|
| 0 1 | interne<br>Martin & Authorizations                                          | , | Tenart Settings                                                                                                    |                                                                                        |     |    |
|     | Applications & Resources<br>Applications                                    | * | Custom Domain     Configue custom domain for the server.                                                                                                    |                                                                                        | 5   |    |
|     | Tenant Settings                                                             |   | CAPTCHA Service                                                                                                    |                                                                                        |     |    |
|     | Terris of Use Documents<br>Privacy Policy Documents<br>E-Mail Template Sets | e | E-Mail Link VabShy<br>Gardgers the welds of the link serie to used in the different processes.                                                                        |                                                                                        | 7   |    |
|     | Patienter (Patientes<br>Cuttorn CSS                                         |   | Session Timeout<br>Carifysis session thread particle                                                                                                    |                                                                                        | 2   |    |
| -   | Tenant Nexts                                                                |   | Rick-Based Authentication<br>Define rules for authentication association to the larger, group membership, authentication method, and type of the authenticating user- |                                                                                        |     |    |
|     | Manharing & Reporting                                                       | 2 | SPNEGO<br>Configure Simple and Protected USL and Nagotadian Nachartine.                                                                                               |                                                                                        |     |    |
|     |                                                                             |   | SAML 2.0 Configuration<br>View and duestical leavest SAML 2.2 configuration.                                                                                          |                                                                                        | 5   |    |
|     |                                                                             |   | Open/ID Connect Configuration<br>View tonet Open/D Connect-configuration                                                                                              |                                                                                        | 2   |    |
|     |                                                                             |   |                                                                                                    | Sinch Authentication 365 Configuration<br>Configure Smith Authentication 2013 service. |     | ×. |
|     |                                                                             |   | Pastantin's Recovery<br>Otoma passante recovery method and anatim it for specific user groups.                                                                        |                                                                                        | 2   |    |
|     |                                                                             |   | Blocking and Deletion<br>Configure tooking and deletion for user types and dates.                                                                                     |                                                                                        | 1   |    |
|     |                                                                             |   | Mail Server Configuration<br>Configure real server for e-mails server to come to different application processes.                                                     | Delug .                                                                                | 2   |    |
|     |                                                                             |   | IdP-Initiated SSO     The VML for VMP initiated SDD is https://wgglows.accounted/th.endemand.com/sanQ/dp/san/sp-(sAnisyttater)                                        |                                                                                        |     |    |
|     |                                                                             |   | Security Alerting<br>Configure sources and settings                                                                                                    |                                                                                        | 2   |    |
|     |                                                                             |   | Tenant Default Values<br>Configue values for language and country                                                                                                    |                                                                                        | 1   |    |

#### 3. Click "Download Metadata File".

| SAP Mentity Auto                                                                                | emblet | ten Service (SA AMS)                             |                                  |                                                               | algijowe                                                |              | Dyla   | e Chen |
|-------------------------------------------------------------------------------------------------|--------|--------------------------------------------------|----------------------------------|---------------------------------------------------------------|---------------------------------------------------------|--------------|--------|--------|
| mone                                                                                            |        | € SAML 2.0 Cent                                  | guntion                          |                                                               |                                                         |              |        |        |
| Sters & Authorizations                                                                          | >      |                                                  |                                  |                                                               |                                                         |              |        |        |
| Applications & Resources                                                                        | ~      | Identity Provide                                 | r Settings                       |                                                               |                                                         |              |        |        |
| Applications                                                                                    |        |                                                  |                                  |                                                               |                                                         |              |        |        |
| Terure Settings                                                                                 |        |                                                  | sure 1                           | the regions accorded and one                                  |                                                         |              | × ;    |        |
| Terms of Use Documents<br>Privacy Policy Documents<br>E-Mail Template Sets<br>Password Policies | es -   | Single Sign-On<br>The URLs of the ide<br>Briding | Endpoint<br>ntty provider<br>URL | ingle sign on endpoint that receive authentication reques     | 6                                                       |              |        |        |
| Cuation CSS                                                                                     |        | HTTP-Bedrect                                     | htps://dp                        | (vsex.accounter/00.indemand.com/sem/25/dp/swiatpdpv           | ex.a(courto400 ordemand Jorn                            |              |        |        |
| Tenant Texts                                                                                    |        | HTTP-POST                                        | https://alg                      | jves accurtel00 ordenant contrar@ldploolaigijo                | ex.accounts400.ordemand.com                             |              |        |        |
| Identity Providers                                                                              | >      |                                                  |                                  |                                                               |                                                         |              |        |        |
| Monitoring & Reporting                                                                          | >      | Assertion Con                                    | sumer Ser                        | vice Endpoint                                                 |                                                         |              |        |        |
|                                                                                                 |        | The URLs of the ide                              | nity provider                    | assertion consumer service endpoint that receive authent      | cation responses                                        |              |        |        |
|                                                                                                 |        | Binding                                          | 100                              |                                                               |                                                         |              |        |        |
|                                                                                                 |        | HTTP-POST                                        | htps://alg                       | over accounted to indemand commani2/dplace/appro              | ex.accourts-ND or demand.com                            |              |        |        |
|                                                                                                 |        | Single Logout                                    | Endpoint<br>nthy provider<br>URL | single lagaut embraint that receive lagaut messages           |                                                         |              |        |        |
|                                                                                                 |        | stiff Andreit                                    | Network Tankan                   | investationariality indestant contrastChipticity on           | m accountable protemand com                             |              |        |        |
|                                                                                                 |        | HTTP-POST                                        | https://wigh                     | over accounts400 andemand commanit218ph/orlago/vv             | ex.asspurits450 underhand users                         |              |        |        |
|                                                                                                 |        | Signing Certifi                                  | cates                            |                                                               |                                                         |              |        | AD     |
|                                                                                                 |        | A The Signing (                                  | certificate is or                | re and the same for SAML 2.0 and Openid Connect. Note         | that a change in this configuration will also affect th | a other one. |        |        |
|                                                                                                 |        | When you get                                     | yna ortho                        | te, cray and peste it as text in the View Certificate Details | dang.                                                   |              |        |        |
|                                                                                                 |        | Default Serie                                    | Anather                          | Subject DN                                                    | Validity                                                | Same         | Action |        |
|                                                                                                 |        | <ul> <li>342</li> </ul>                          | 000000000                        | Chinalgolines.accounteR03 ordemand.com.OrdAP-<br>SE.C-OE      | from August 4, 2021 to August 4, 2031                   | (8590)       | 68     |        |
|                                                                                                 |        |                                                  |                                  | -                                                             |                                                         |              |        |        |
|                                                                                                 |        | 1 Download Metadar                               |                                  |                                                               |                                                         |              | F177   | 80     |

4. Go back to the "Off-BizX Wizard", click "**Browse**" and select the metadata file exported from IAS.

| Configure from Metadata            |                                                           |         |
|------------------------------------|-----------------------------------------------------------|---------|
| Configure trust with a service pro | wider by uploading metadata far web-based authentication. |         |
| Metadata File                      |                                                           |         |
| Configure Single Sign-On sett      | ings from a SAML metadata file issued by the IDP          | Browser |
|                                    |                                                           |         |

| https://algxjvuex.accounts400.ondemand.com * Single Sign-On URL https://algxjvuex.accounts400.ondemand.com/sami2/idp/sso/algxjvuex.accounts400.ondemand.com                                                                                                    |  |
|----------------------------------------------------------------------------------------------------|--|
| * Single Sign-On URL<br>https://algxjvuex.accounts400.ondemand.com/sami2/idp/sso/algxjvuex.accounts400.ondemand.com                                                                                                    |  |
| https://algxjvuex.accounts400.ondemand.com/saml2/idp/sso/algxjvuex.accounts400.ondemand.com                                                                                                    |  |
|                                                                                                    |  |
| Single Log-Out URL                                                                                                    |  |
| https://algxjvuex.accounts400.ondemand.com/saml2/idp/slo/algxjvuex.accounts400.ondemand.com                                                                                                    |  |
| Default Name ID Format                                                                                                    |  |
| Specifies the default Name ID format to use in an authentication request                                                                                                    |  |
| Default Name ID Policy SP Name Qualifier                                                                                                    |  |
| Specifies the default SP name qualifier to use in an authentication request                                                                                                    |  |
| * X509 Certificate (Base64)                                                                                                    |  |
| BEGIN CERTIFICATE<br>MIDQDCCAgCgAviBAQIGAXsRp@v5MA0GCSqGSib3DQERCwUAMErsCzAJRgNVBAYT<br>AkRFMQ8wDQYDVQQKEwZTQVAtU0UxKzApBgNVBAMTimFsZ3hqdnVieC5hY2NvdW50<br>czQwMCSvbmRlbWFuZC5jb20wHbcNMjEwODA0MTQ0OTUzWhcNMzEwODA0MTQ0OTUz<br>WjBLMQswCQYDVQQGEwJERTEPMA0GA1UEChMGU0FQUVNFMSswKQYDVQQDEyJhbGd4<br>an21ZXguYWNjb3VudHM0MDAub25kZW1hbmQuY29tMIBIJANBgkqhkiG9w0BAQEF<br>AAOCAQ8AMIBECgKCAQEAgdN8suPYSrd04/zF+WPIfpimC536H7lU5jqPQN12t9Jo<br>HdMA+q4Drr2PeMrio8EiWOsPJLV3j4R4kSwgY+EvgTwMNylcAPR8n3XxgH4Y22s8<br>HYfqQc0pY6c1JL/kMSxtYm9Y7FtLTc+q4bH277vcpvq/WQ76NDSX03dsY3absJ<br>YPbualq3hM5v11cj0DzpsKD0+HMtjf4QU027vmEiykir3Kt4s6eX5H40ch69C6<br>OdazV3b0HdRCJskriv0ZLnIDNSARLCInMGJZtnE3wYMIMIa3WL1maaPqAgt3QJgS<br>9889axxdp7kh+8Ggo0E2320FaamHmvr5gSw1PkW34QIDAQA8ggIAADANBgkqhkiG<br>9v0BAQsFAAOCAQEAL87ZFVKPTvd0BZSavuKF6RiB7VAK58RbF2vfsS464SEvExmA<br>4F5uIQT+4TxF00HJqTk0DVtFtrYMWUJFB0+IV8cz00zpSaxSHEI69F0CDuIQVQ<br>KTGCmkVhcjaH{Wzgh0MkXYCTIPsJhAY4sxjhBp+bQeJINb5/CmhdxwyItCYq1C3<br>2qWRSVRw+Hj1xjnFY52r49VXABiBRNb05Kbb92F0LeBgFb+d2Mz0P+x2jn1rc<br>6o8c420HqLfcdkPs4V0pEa30u2JY8LCD8OnnvuXMsbVYiurZavoi4SrL+Yu6iwG<br>XeEmL4qAb4t0tytfSAxLCNFF4/V+T3CgpJK7JdQ== |  |

5. Click "Save and Next" button to move to the next step.

## Step 2.2: Set up SAP Jam/Work Zone in Identity Authentication Service (IAS)

1. Click "Download SP Metadata" in the Off-BizX Wizard.

| SAP Off Bizx Convert | sion                                                                                                    |
|----------------------|----------------------------------------------------------------------------------------------------|
|                      |                                                                                                    |
|                      |                                                                                                    |
|                      |                                                                                                    |
|                      | Assertion Consumer Service                                                                                                    |
|                      | https://AFTSTANDALCONE.cubetree.bizjuamingdacs                                                                                                    |
|                      | Single Lagout Service                                                                                                    |
|                      | https://APTITANDALONE.subetree.https://www.secondecondecondecondecondecondecondecond                                                                                                    |
|                      | Request Signing Private Key                                                                                                    |
|                      | BEGIN RSA PRIVATE KEY MIElow BAARCADEAtpoppGLOMNEpCIBCATyBFMyCXBsemAdxKBeibnin/TBpJNA<br>JpCHH43YW2DpJBB/vg558B25UJW0ho2xx7KBHVPB22b1Yv4aL5Hx0495Vx05C HtQ59(040W2)YMME2xQmirVLaoUNEW4+6235HF3vfTHOLc0zmx0DUDezAbH80aV<br>YMolxx0DjBGKW35K06EtagEJCbKT1PB/Kx047210947xX5BHVFB22b1Yv4aH1hab84 vegUsibs2001FXFTxx0CF2g529UHspechhma3is5MbF2b2<br>SEU19#ILX1aoHcLYLLs1M9uPkeuK7UcBVP3Bx1DAQABAe3b4E71XML0XC2F23, NMpYd5InLQID axd2729HxpE5aouOUD7cm5gHbWE4(XX05uOHKHrx02Mb00R<br>A2xx4xCupB3p+2GW5t3b457Bm60(Xxs000x00FTheHX7xycUDaeAbH71b)WH4AWC64b1 CDrgYUmgixX5+E71W0F7TcDodWlexxpuLdab42yWFUACH70ZumgBIPyHE1#Y9<br>nbxmMiBBumHnE6b60M1Y5HR99KHola3U43H73hxqa5Lq3HHBan8L1F11D4Ak9Kc6b1 CDrgYUmgixX5+E71W0F7TcDodWlexxpuLdab42yWFUACH70ZumgBIPyHE1#Y9<br>nbxmMiBBumHnE6b60M1Y5HR99KHola3U43H73hxqa5Lq3HHBan8L1F11D4Ak9Kc6b1 CDrgYUmgiX5+E71W0F5LD9Ab00Kc547bpYHe3PyH0L2Abheodx742fpKYpH8J8D20<br>USRCWECgF2A4FC01cWxkc1113yuqKH0AB3U43H73hxqa5Lq3HHBan8L1F11D4Ak9Kc6b1 CDrgYUmgiAX5+E71W0F4K95hL9F9W80A+Fwr8H82K27mmcDkyM11M0C46220<br>USRCWECgF2A4FC01cWxkc1113yuqKH0AB3U43H73hxqa5Lq3HHBan8L1F11D4Ak9Kh6Ab41KV7h4D24b5bu74L32bheodx742fpKYpH8J8D20<br>WE58dx4aF1k43aq844dWW8ABk9Fy-8mW9R3z2x25HF16h3x40F8K8CgFEAz9Dp1w4mc22W11r0Cg51JG0pM1d1FdBhyTek18V9Bdn+eab2ETuj24VX9748hUB9D<br>2H82a4F21W0F7Jyz4W4C20JJEFUKWW4X19W0F2gW2HFF16h3x40F9E8br21LH85Bbgr2Lusg5VxHRBBDDCgYEABH8DDCgYF8HIB10D4122VXBBBr4B44W71+910q2JB45m1D5UHB122VXBBBr4B44W71+910q2JB45m1D5UHB122VXBB47W4L53DH4W458JH4W714D2F68K053akQ432ga21+<br>Q0159JB45cq077dWLz+McCgYABLL50n#W4U58JH4W258JH4WM58QH4707hA#560q YMppTwxhTaD2F50VWF8Haab1cW07Zx8h273QJBFUK4M4288K053akQ432ga21+<br>Q0159JB45cQ077d5mJB4m4DL58LH40x48B44JW0F3gH4WX58JH4U255AH47002g4Ab41x52HV62B47x071AAB85AUH70704AR50U00YT7J8AAR540K70704K83AQ49w73D2F50VWF8Haab1cW07Zx8h2273L9JBFUmA4288K053akQ432ga21+<br>Q0159JB45cQ077d5mJB4B4753M44884A4JW0K438U4JW0053JH40719AAF35Q74K702B59F4W78D2F50VF71AAB84D0V0773AB485AUH7070AAF35Q7<br>1/Cm841T00Maka2y059avbab4yPpJm2MAk88844JW0K139WV00K0MUqW8Bh0v254A4329V+6786247x070483AC40H703K418580H40K88053AAQ4329a21+ |
|                      | Request X.509 Cartificate (Base64)                                                                                                    |
|                      | BEGIN CERTIFICATE MID TTCCA/2gAwiBAgKd+80xxgTqLvx1sxBM22xyjANBgkghx05wx08AGsFADCB [1F)M0ESA1UEAxxaxHH0CHM8L3pbpnHI21_IntElVplxc2FwamP1LnHW6BBjb21w VWISLINHSW4Bd BJVW5r62VybH22UHscm22xWB0x95TW3ACd22D_IntEl12MGwCQPDVQQLDA.3UB0EMMA.dx1UEGybDuFPQWCQYDVQQDFa.AUL20 F#0yM7A5MjeOTBIMJuEFeDTIMTABUjeOTQCMLIAM05MVMW,YQYDVQQDDFponHF#czswL2wBDVxcFF0xWBV,M652XBQYWDoY2BL2PL2W6MBbhKvi2FBE9Bb3Q2BDF90 ZK_22WN82Bgb22P2C0VyL3NV1F2wa3NV1WQTVKjc5L1MGVDFVCCLAJBgNV5AM AEBMQwcQYDVQQDDAVTQVAcc2AJBgNV5ArTAUYMBBJAXBjeADCAGEF AAOCAGBAMIBC2JPCAGEApgejiGLQMR95CBcA2yBFMyXCBavmMxR8ebinAITB p.RAJgCH143VW2OjBB0y358602B,jwXha7AVTM185AVBJAVGMVMAL98 cu0cHQPQACBAVTQVACSALBgNV1ArM22WW1LamAESMFv22SH199FTQLZ02eseOUUe2AbH 6LN1VM02DJJE0DV0FH0B0x8EECEAT2g,DQB1FPERKing72jDV0WXSBh71 nBhMv85jm0zxWB35BJMA2D1FWT1sLC07g123VH0gehC05w08A 25XE2SLTJBFFL1ADH12LaSMBXKFLL1MW2DJ9DV0KTAUTAUTM185AVBjeAVEBB BTADAQHMB0CA1Ud0g2WBB10K250g23FyJMM7VL5b141QV2DJ80UUe2AbH 6LN1VM02DJ9D0MV2FL0H0aK5ECEAT2g,DQB1FPERKing72jDV0MXSBh71 nBhMv85jm0zxWB35BJMAD2D1FWT1sLC07g123VH0gehC05w08AV6AVEZBLTJBFFL1ADH12LaSMBXKFL0H02AK5ECEAT2gJ2D0MV2FL0H02BH0XV2EBABB BTADAQHMB0CA1Ud0g2WBB10K250g23FyJMM7VL5b141QVAH03Ue4h0C6ACBAAB2982DH0EED5H0X4EFUBFFL1ADH12LaSMBXKFL0H02D2A2D0MV2FL0H02BH0X7FL0H02AF2B2F12B4T9BB0K52B47B0H02B4BABBBB14D0H17W512C07g22DM000CF14D12VF2B22B4T9B0K52B47B0H02B4BABBBB14D0H17W512B47B4 BTADAQHMB0CA1Ud0g2WBB10K250g23FyJMM7VL5B141QVAH02B4B0CA0CBACAB2982DH0EF2BB178AT17H10162A920M122F42D49B0VCF553AHB                                                                                                    |

x8idgp5BBH+330M5eibHz34yA/cUxbdineQTrO=sbHz83;500+709W5+767CD1FgwYD37z5RaBAG0exL2gt2ULarmAxqA5UZT5g+8769W6/yMg4s3sC(LargX4TPWsBDA y+d7bec0bSgsDe+nxYT9sZ\gDeqc5q48LcKqm3LR0V4YVww0FBBF5HVeEWWg5y1BABeLxcIND+gPPFkHCLL14B1v#VDb05Jh0b5DHEWscILq45GodBsHxQC8AdAX; W7PJHC3R0ZeLETuGeNstsUPLCE5QABJ7EA==-----END CERTIFICATE-----

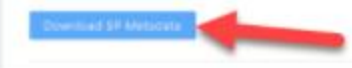

2. Switch to IAS Admin cockpit. Then go to Application & Resources -> Applications. Click "Create".

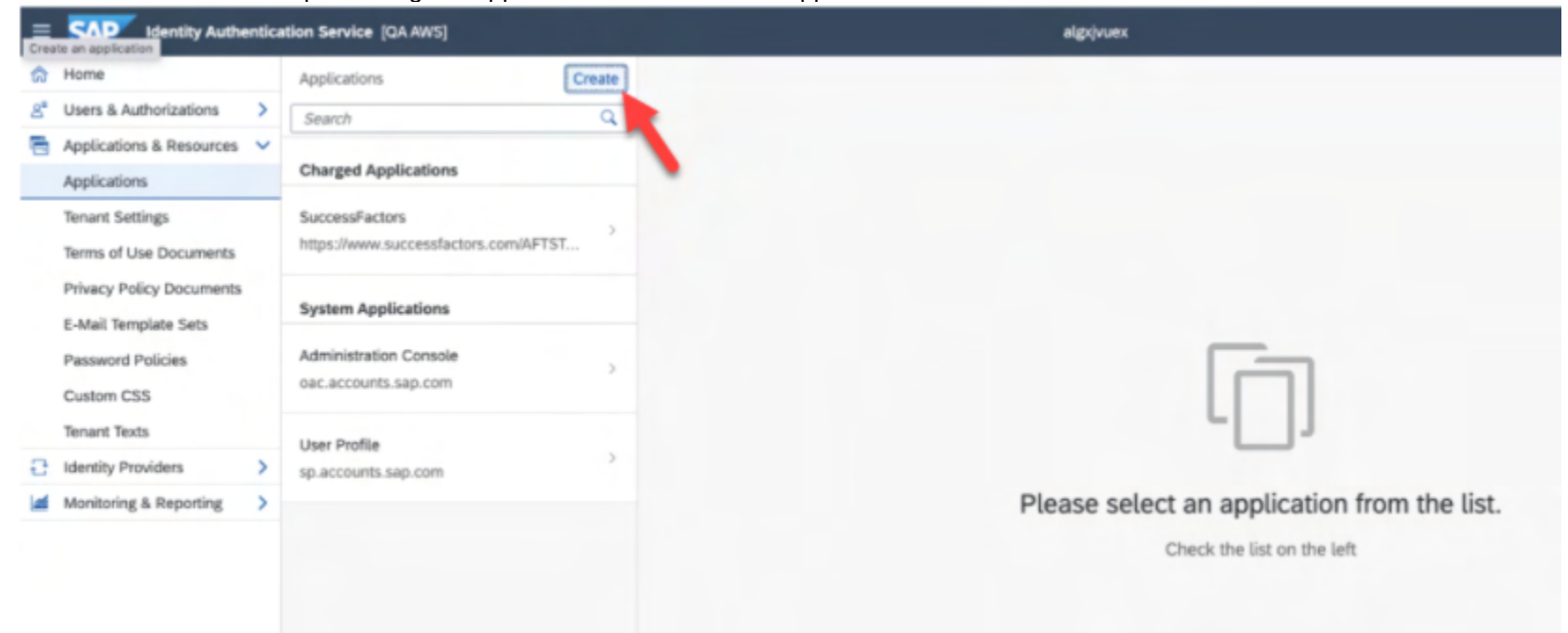

3. Enter any suitable Application Display Name -> Choose Application Type "SAP BTP solution" -> Then click "Save".

|   | SAP Identity Authentic     | ation Service [Europe]              |                                                                                                    |                      |            |
|---|----------------------------|-------------------------------------|----------------------------------------------------------------------------------------------------|----------------------|------------|
| â | Home                       | Applications Create                 | SAML Assertion Attributes                                                                                                    |                      |            |
| 8 | Users & Authorizations >   | Search                              |                                                                                                    |                      |            |
| - | Applications & Resources 🗸 | Bundled Applications                | Attributes                                                                                                    |                      |            |
|   | Applications               |                                     |                                                                                                    |                      |            |
|   | Tenant Settings            |                                     | You can change the default names of the assertion attributes that the application<br>attributes. You can use multiple assertion attributes for the same user attribute. | uses to recognize th | le user    |
|   | Terms of Use Documents     |                                     | + Add                                                                                                    |                      |            |
|   | Privacy Policy Documents   | RTP.342071_Canon_CW/7.Sub           |                                                                                                    |                      |            |
|   | E-Mail Template Sets       | Create Application                  |                                                                                                    |                      |            |
|   | Password Policies          | Application Display Name:*          | SAP Work Zone                                                                                                    |                      |            |
|   | Custom CSS                 | Application Home URL:               |                                                                                                    |                      |            |
|   | Tenant Texts               | Application Type:                   | SAP BTP solution                                                                                                    |                      | -          |
|   | Master Data Texts          |                                     |                                                                                                    |                      |            |
| Ð | Identity Providers >       |                                     |                                                                                                    |                      |            |
|   | Monitoring & Reporting     |                                     | 🖫 Save 🛞 Cancel                                                                                                    |                      |            |
|   |                            | https://www.successfactors.com/SFPA |                                                                                                    |                      |            |
|   |                            |                                     |                                                                                                    |                      |            |
|   |                            |                                     |                                                                                                    |                      |            |
|   |                            |                                     |                                                                                                    |                      |            |
|   |                            |                                     |                                                                                                    |                      |            |
|   |                            |                                     |                                                                                                    |                      |            |
|   |                            |                                     |                                                                                                    |                      |            |
|   |                            |                                     |                                                                                                    |                      | (A) Cancel |

#### 4. Click on "SAML 2.0 Configuration"

|                                       | j                                    |                                                                                                    |                  |
|---------------------------------------|--------------------------------------|----------------------------------------------------------------------------------------------------|------------------|
| = Mentity Authentica                  | tion Service [QA.AWS]                | algrývæx                                                                                                    | Aanya Singh 🛞    |
| SAML 2.0 Configuration                | Applications Create                  | SAP Work Zone Jam                                                                                                    | Edit Delete      |
| g <sup>e</sup> Users & Authorizations | Search Q                             | Application type: SAP Jam solution                                                                                    |                  |
| 🚍 Applications & Resources 🗸          |                                      | Home UKL not compared                                                                                                 |                  |
| Applications                          | Charged Applications                 | Trust Authentication and Access Branding and Layout                                                                   |                  |
| Tenant Settings                       | SuccessFactors                       | Single Sign-On                                                                                                    |                  |
| Terms of Use Documents                | https://www.successfactors.com/AFTST | ange age on                                                                                                    |                  |
| Privacy Policy Documents              | Burn find Amerikanian                | Protocol<br>Choose SAML 2.0 or OpenID Connect.                                                                        | SAML 2.0 >       |
| E-Mail Template Sets                  | Bundled Applications                 |                                                                                                    |                  |
| Password Policies                     | SAP Work Zone Jam                    | SAML 2.0 Configuration<br>Configure trust with a service provider by uploading metadata for web-based authentication. | Not Configured > |

| Custom CSS             | System Applications                 |                                                                                                    |             | _             |
|------------------------|-------------------------------------|----------------------------------------------------------------------------------------------------|-------------|---------------|
| Tenant Texts           | Administration Console              | Subject Name Identifier<br>Configure the attribute which the application uses recently the users. The attribute is sent as name ID in SAWL 2.0 authentication<br>requests to identify Provider. |             | >             |
| Identity Providers     | oac.accounts.sap.com                |                                                                                                    |             |               |
| Monitoring & Reporting |                                     | Default Name ID Format<br>Configure the default Name ID format. The attribute is sent to name ID format in SAML 2.0 authentication requests to identity Provider.                               | Unspecified | $\rightarrow$ |
|                        | User Profile<br>sp.accounts.sap.com | Apply Function to Subject Name Identifier<br>Convert the subject name identifier to uppercase or lowercase.                                                                                     | None        | >             |
|                        |                                     | Assertion Attributes<br>Configure user attributes sent to the application with the specified assertion attribute names.                                                                         |             | >             |
|                        |                                     | Default Attributes<br>Attributes sent to the application with fixed values.                                                                                                    |             | >             |
|                        |                                     |                                                                                                    |             |               |

5. Click "Browse..." and select the SP Metadata file exported from "Off-BizX Wizard". Then click "Save".

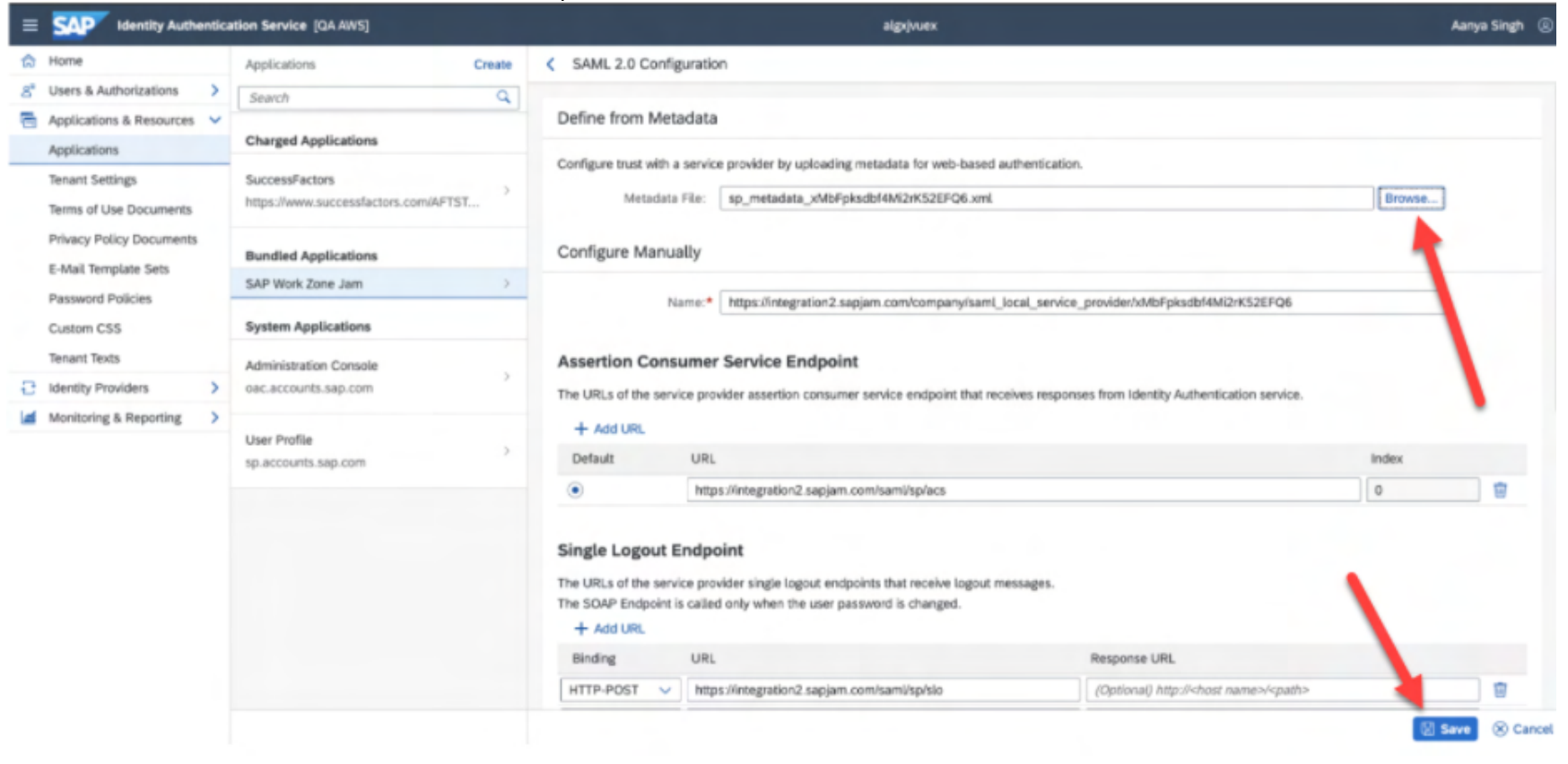

#### 6. Click on "Subject Name Identifier".

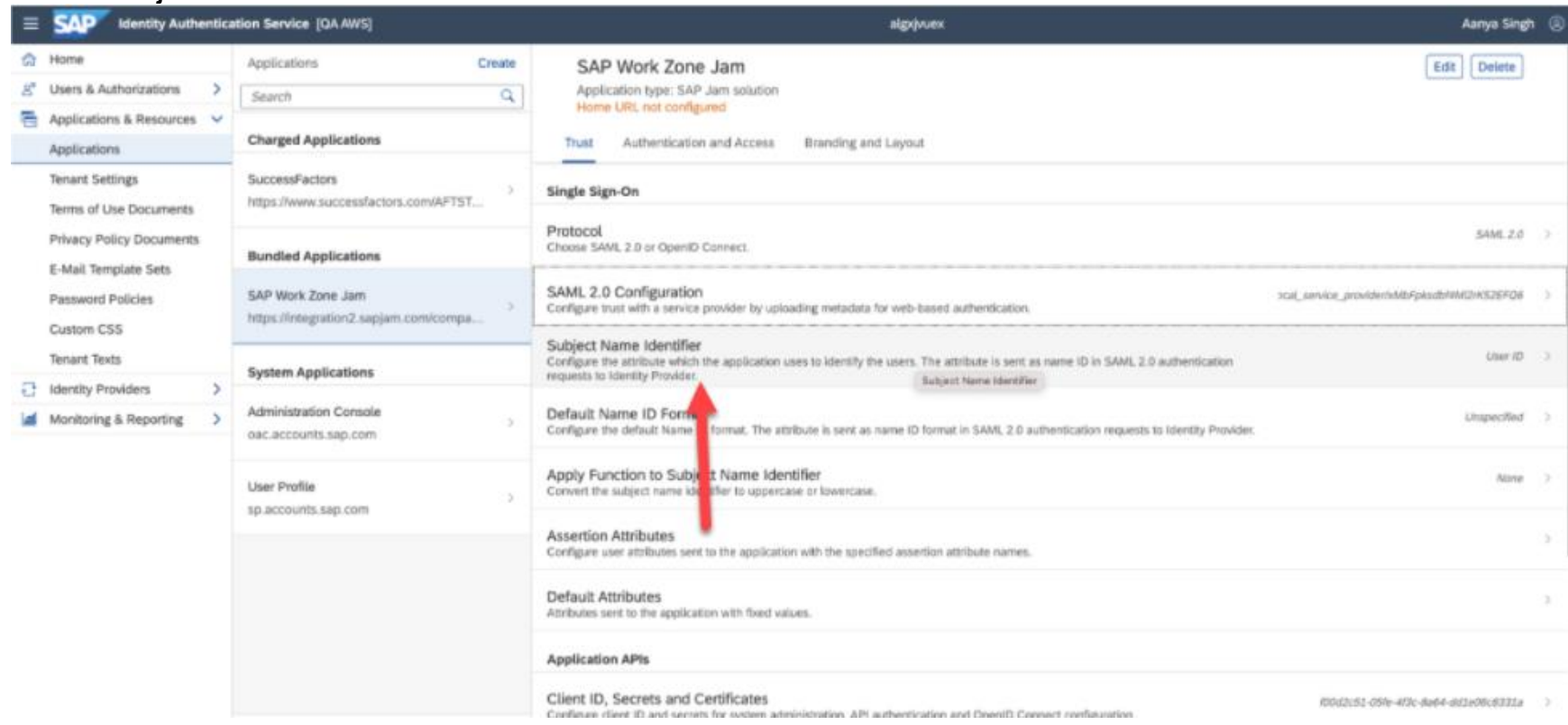

#### 7. Set "Select a basic attribute" to "User UUID". Then click "Save".

| = M Identity Authentics                          | ation Service [QA AWS]                                  | algrýviex                                                                                                    | Aanya Singh |
|--------------------------------------------------|---------------------------------------------------------|----------------------------------------------------------------------------------------------------|-------------|
| 🛱 Home                                           | Applications Create                                     | < Subject Name Identifier                                                                                                    |             |
| 😤 Users & Authorizations 💙                       | Search Q                                                | User UUID, User ID, Login Name and E-Mail are unique for the tenant.                                                                                                    |             |
| Applications & Resources V<br>Applications       | Charged Applications                                    | Basic Configuration                                                                                                    |             |
| Tenant Settings<br>Terms of Use Documents        | SuccessFactors > https://www.successfactors.com/AFTST   | Set a basic attribute from the list below.<br>When Identity Authentication acts as proxy IdP, and the users have no profile in Identity Authentication, choose the advanced configuration option. |             |
| Privacy Policy Documents<br>E-Mail Template Sets | Bundled Applications                                    | Select a basic attribute: User UUID V<br>Select a fallback attribute:                                                                                                    |             |
| Password Policies<br>Custom CSS                  | SAP Work Zone Jam https://integration2.sapjam.com/compa | User ID<br>E-Mail                                                                                                    |             |
| Tenant Texts                                     | System Applications                                     | Advanced Configura     Display Name     Login Name                                                                                                    |             |
| Monitoring & Reporting                           | Administration Console > oac.accounts.sap.com           | For more information about Sut Employee Number Identity Authentication Documentation.                                                                                                    |             |
|                                                  | User Profile > sp.accounts.sap.com                      |                                                                                                    |             |
|                                                  |                                                         |                                                                                                    |             |

8. Re-confirm whether SAML 2.0 Configuration and Subject Name Identifier are set correctly.

| SAP identity /                               | uthenti | cation Service [QA AIV5]                             |        | algejours.                                                                                                    | Dylan Chen                           | 8 |
|----------------------------------------------|---------|------------------------------------------------------|--------|----------------------------------------------------------------------------------------------------|--------------------------------------|---|
| A Home                                       |         | Applications                                         | Create | SAP Jam                                                                                                    | Edit Delete                          | _ |
| E Users & Authorization                      | >       | Search                                               | Q,     | Application type: SAP Jam solution                                                                                                    |                                      |   |
| Applications & Resou<br>Applications         | ces 🗸   | Charged Applications                                 |        | Twat Authentication and Access Branding and Layout                                                                                                    |                                      |   |
| Tenant Settings<br>Terms of Use Docume       | nts     | SuccessFactors<br>https://www.successfactors.com/APT | st     | Single Sign-On                                                                                                    |                                      |   |
| Privacy Policy Docum<br>E-Mail Template Sets | ents    | Bundled Applications                                 |        | Protocol<br>Choose SAML 2.8 or OpenID Connect.                                                                                                    | 5448,20                              | 2 |
| Password Policies<br>Custom CSS              |         | SAP Jam<br>https://ntegration2.sapjam.com/com        | ya >   | SAML 2.0 Configuration<br>Configure trust with a service provider by uploading metadata for web based authentication.                                                                                                   | vice_provider38855pix.dd18803528708  | - |
| Tenant Texts                                 | >       | System Applications                                  |        | Subject Name Identifier<br>Configure the attribute which the application uses to identify the users. The attribute is sent as name ID in SAML<br>23 authenticiton-registers to is thereby Provider.                     | User UUID                            | 2 |
| Monitoring & Reportin                        | ε >     | Administration Console<br>oec.accounts.sap.com       | 2      | Default Name ID Format<br>Configure the default Name ID format. The attribute is sent as name ID format in SAM, 2.0 authentication<br>regressits to thisting through.                                                   | impoched                             | 2 |
|                                              |         | User Profile<br>to accounts sap.com                  | >      | Apply Function to Subject Name Identifier<br>Convert the subject name identifier to uppercase or lowercase.                                                                                                    | Nove                                 | > |
|                                              |         |                                                      |        | Assertion Attributes<br>Configure user attributes sent to the application with the specified assertion attribute names.                                                                                                 |                                      | 2 |
|                                              |         |                                                      |        | Default Attributes<br>Attributes sent to the application with fixed values.                                                                                                    |                                      | 2 |
|                                              |         |                                                      |        | Application APts                                                                                                    |                                      |   |
|                                              |         |                                                      |        | Client ID, Secrets and Certificates<br>Configure client ID and secrets for system administration. API authentication and OpenD Connect configuration.                                                                   | 8cm2dx274dd774bac a98274b271248c7074 | 2 |
|                                              |         |                                                      |        | Consumed Services<br>Consumed tendors of the application.                                                                                                    |                                      | > |
|                                              |         |                                                      |        | Conditional Authentication                                                                                                    |                                      |   |
|                                              |         |                                                      |        | Conditional Authentication<br>Define rules for authenticating identity provider according to e-meil domain, user type, user group, and IP range.                                                                        | Adentity Authenticution              | ) |
|                                              |         |                                                      |        | Configure SAML 2.0 Requests to Corporate Identity Providers.<br>Configure the authentication content and issuer name sent to the corporate identity providers.                                                          |                                      | ) |
|                                              |         |                                                      |        | Trust All Corporate Identity Providers.<br>Allow 64-initiated togon from all configured corporate identity providers.<br>For more information about 149-initiated 550 configured, new Identity Automation Decomposition | ia.                                  |   |

### Step 2.3: Set up IPS source system

The next few steps are to create a new pair of IPS source and target systems that will sync user info from SuccessFactors to Work Zone. First, we create a new IPS source system by cloning from the existing SuccessFactors source system and making some changes needed for Work Zone.

| . <u>Ope</u> | en IPS Adm | nin cockpit  | . Then cl    | ick on " <b>S</b> o | ource Sy   | vstems".       |
|--------------|------------|--------------|--------------|---------------------|------------|----------------|
| =            | SAP        |              |              |                     |            |                |
| \$           | 0          | 10           | 5            | 0                   | 0          | 55             |
| -3           | Ģ          | 10           | 귄            | 9                   | E          | 55             |
| ۵            | Source Sys | tems         | Target Syste | ems                 | Job Logs   |                |
|              |            |              |              |                     |            |                |
|              | Manage so  | urce systems | Manage ta    | rget systems        | View job ( | execution logs |
|              |            | 1            |              |                     |            |                |

2. Select existing SuccessFactors source system which would have been created by Upgrade Center (SFSF migration to IAS). Then click "Export" and download/save the JSON file.

| Source Systems                                                          | Source System Details                                           |
|-------------------------------------------------------------------------|-----------------------------------------------------------------|
| Customer Managed                                                        | SFSF_SOURCE_AFTSTANDALONE                                       |
| BizX-AFTWWII<br>Enabled                                                 | Type: SAP SuccessFactors                                        |
| DC25 Successfactors - AFTW2C02                                          | Datals Tensternal. Properties Jobs                              |
| DC25 Successfactors - AFTW2C02 -so<br>Enabled                           | Details                                                         |
| IAS test Enabled                                                        | Type: SAP SuccessFactors System Name: SPSF_SOURCE_AFTSTANDALONE |
| Int2-WorkZone HR - IAS - source<br>Enabled                              | Description:                                                    |
| offbizx test Enabled                                                    |                                                                 |
| SFSF_SOURCE_AFTSTANDALONE                                               | Example Source system                                           |
| SPSP_TEST Enabled                                                       |                                                                 |
| SuccessFactors - AFTSTANDALONE - s<br>Source system for SAP Jam Enabled |                                                                 |

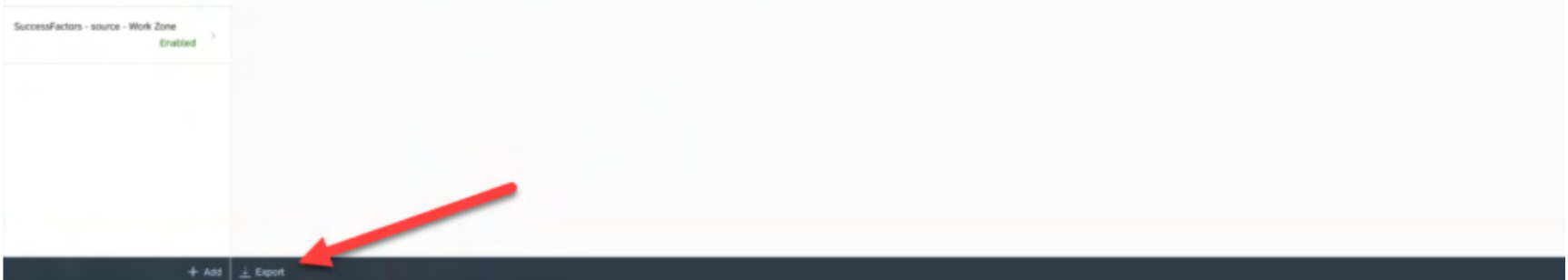

3. Click "Add" to create a new source system for Jam/Work Zone.

| Source Systems                                                            |                                                    | Source System Details                        |
|---------------------------------------------------------------------------|----------------------------------------------------|----------------------------------------------|
| Customer Managed >                                                        | SFSF_SOURCE_AFTSTANDALONE Type: SAP SuccessFactors |                                              |
| DC25 Successfactors - AFTW2C02<br>Enabled                                 | Dotails Transformati Properties Jobs               |                                              |
| DC25 Successfactors - AFTW2C02 -se Enabled                                | Details                                            |                                              |
| IAS test Enabled                                                          | Type:<br>System Name:                              | SAP SuccessFactors SFSF_SOURCE_AFTSTANDALONE |
| Int2-WorkZone HR - IAS - source Enabled                                   | Destination Name:<br>Description:                  |                                              |
| offbizx test Enabled                                                      |                                                    |                                              |
| SFSF_SOURCE_AFTSTANDALONE Enabled                                         |                                                    |                                              |
| SFSF_TEST Enabled                                                         |                                                    |                                              |
| SuccessFactors - AFTSTANDALONE - s ><br>Source system for SAP Jam Enabled |                                                    |                                              |
| SuccessFactors - source - Work Zone > Enabled                             |                                                    |                                              |
|                                                                           |                                                    |                                              |
|                                                                           |                                                    |                                              |
|                                                                           |                                                    |                                              |
| + Add                                                                     | ↓ Export                                           |                                              |

4. Click "Browse..." and selected the exported file of default SuccessFactors source system.

| Source Systems 🦯                              |                                                                              | Source System Details                                                                  |
|-----------------------------------------------|------------------------------------------------------------------------------|----------------------------------------------------------------------------------------|
| Customer Managed                              | Type:                                                                        |                                                                                        |
| DC25 Successfactors - AFTW2C02<br>Enabled     | Details Transformat., Properties                                             |                                                                                        |
| DC25 Successfactors - AFTW2C02 -so<br>Enabled | Define from File If you want to import an existing preconfigured system, bro | were and choose a file. If not, you can skip this step and proceed with Details below. |
| IAS test Enabled                              | Import File:                                                                 | 1 Busst.                                                                               |
| Int2-WokZone HR - WS - source<br>Enabled      | *Type:<br>*System Name:                                                      | -Selier a system (spe-                                                                 |
| offbicx test<br>Erabled                       | Desclination Name:<br>Description:                                           | ~                                                                                      |
| SFSF_SOURCE_AFTSTANDALONE<br>Enabled          |                                                                              |                                                                                        |
| SPSF_TEST Enabled                             |                                                                              |                                                                                        |
| Source system for SAP Jam Enabled             |                                                                              |                                                                                        |
| Erabled                                       |                                                                              |                                                                                        |

#### 5. Enter any desired System Name.

| Reading List                                               | Source System Details                                                                  |              |
|------------------------------------------------------------|----------------------------------------------------------------------------------------|--------------|
| SFSF_SOURCE_AFTSTANDALONE                                  | or Work Zone                                                                           |              |
| Type: SAP SuccessFactors                                   |                                                                                        | Disabled     |
| Deals Transformat Properties                               |                                                                                        |              |
| Define from File                                           |                                                                                        |              |
| If you want to import an existing preconfigured system, br | wese and choose a file. If not, you can skip this step and proceed with Details below. |              |
| Import File:                                               | SFSF_SOURCE_AFTSTANDALONE (1) jun                                                      |              |
| Details                                                    |                                                                                        |              |
| *Type:                                                     | SAP SuccessFactors V                                                                   |              |
| *System Name:                                              | SFSF_SOURCE_AFTSTANDALONE for Work Zone                                                |              |
| Description:                                               |                                                                                        |              |
|                                                            |                                                                                        |              |
|                                                            |                                                                                        |              |
|                                                            |                                                                                        |              |
|                                                            |                                                                                        |              |
|                                                            |                                                                                        |              |
|                                                            |                                                                                        |              |
|                                                            |                                                                                        |              |
|                                                            |                                                                                        |              |
|                                                            |                                                                                        |              |
|                                                            |                                                                                        |              |
|                                                            |                                                                                        |              |
|                                                            |                                                                                        |              |
|                                                            |                                                                                        | Sine () Cano |

6. Go to the Off-BizX Wizard, Step 3: Setup IPS Source System. Expand the "IPS Properties" and "IPS Transformation" sections to see the corresponding details (*this section can take a few seconds to load*). Select the Transformation text or click the "Copy to clipboard" button to copy it.

| Off Bizx Conversion |                                                                                                    |
|---------------------|----------------------------------------------------------------------------------------------------|
|                     | Setup IAS in Workzone — Setup Workzone in IAS — 1 Setup IPS source system — (a) Setup IPS target system — (b) User Preview — (c) Ready |
|                     | Setup Source System                                                                                                    |
|                     | ✓ IPS properties                                                                                                    |
|                     | sf.user.attributes<br>title,location,firstName,lastName,status,userki,lastModifiedDateTime,personKeyNav                                |
|                     | ✓ IPS transformation                                                                                                    |
|                     | Script                                                                                                    |

7. Go back to the IPS Source System being created, click on the "**Transformation**" tab. Overwrite/Replace the existing transformations to the one copied from the wizard in Step 6 above.

| Identity Provisioning                                                                                                    |       |      | <u>ں</u> |
|----------------------------------------------------------------------------------------------------|-------|------|----------|
| Source System Details                                                                                                    |       |      |          |
| Deep - SF Work Zone - source - SFPART041665                                                                                                    |       |      |          |
| Type: SAP SuccessFactors                                                                                                    |       |      | Enabled  |
| Details Transformations Properties Certificate Jobs                                                                                                    |       |      |          |
| The initial transformations have been changed.                                                                                                    |       |      |          |
| Transformations                                                                                                    | Reset | Edit | Export   |
| <pre>"user": {     "mappings": [     {         "mappings": [         {             "sourcePath": "\$.personKeyNav.perPersonUuid",             "targetPath": "\$.id",             "targetPath": "\$.id",             "targetVariable": "entityIdSourceSystem"         }         {             "constant": false,             "targetPath": "\$.active"         },         {             "constant": true,             "targetPath": "\$.personKeyNav.userAccountNav.accountStatus ==:ACTIVE",             "constant": true,             "targetPath": "\$.personKeyNav.userAccountNav.username",             "targetPath": "\$.userName"         },         {             "sourcePath": "\$.userName"         },         {             "targetPath": "\$.userName"         }         {             "constant": brue for the formed of the formed of the</pre> |       |      |          |

8. Go back to the Off BizX wizard, Step 3, and copy the "sf.user attributes" value from the wizard as highlighted below.

| Setup IAS in Workzone - V Setup Workzone in IAS -                                                                                                    | Setup IPS source system — (4) Setup IPS target system | em 5 User Preview | 6 Ready |
|----------------------------------------------------------------------------------------------------|-------------------------------------------------------|-------------------|---------|
| Setup Source System                                                                                                    |                                                       |                   |         |
| ✓ IPS properties                                                                                                    |                                                       |                   |         |
| sf.user.attributes                                                                                                    |                                                       |                   |         |
| title, location, firstName, lastName, status, userid, lastModifiedDateTimo, per                                                                                                    | rsoniKeyNav                                           |                   |         |
| ✓ IPS transformation                                                                                                    |                                                       |                   |         |
| Script                                                                                                    |                                                       |                   |         |
| <pre>{     sourcePath*: "\$ groupID";     "targetVariable": "entityldSourceSystem"     ,     {         "sourcePath*: "\$ groupName*,         "targetPath*: "\$ groupName*,         "targetPath*: "\$ disployName*         .         {             "constant*: "urnietf params.scim:schemas:core:2.0:Group",             "targetPath*: "\$.schemas[C]"         },         {             "sourcePath*: "\$.users[*],personGUID",             "preserveArrayWithSingleElement*: true,             "optional*: true,             "targetPath*: "\$.members[?(@.value)]*         }     } } </pre> |                                                       | I                 |         |

9. Go back to the IPS Source system being created, Click on the "Properties" tab and update the following properties. Then click "Save".

**Password:** Put the same password as used in the original SuccessFactors source system. If this password is not available, then it can be reset in BizX->Reset User Password screen and then updated both in the SuccessFactors source system and the new Source system being created for Work Zone.

sf.user.attributes: Copy the value string from the wizard in the above Step 8.

All the other properties, that got added in Step 4 by importing the default SuccessFactors source system JSON file should be left as is.

| Sou                                                                     | rce System Details                                                               |             |
|-------------------------------------------------------------------------|----------------------------------------------------------------------------------|-------------|
| Deep - SF Work Zone - source - SFPART041665<br>Type: SAP SuccessFactors |                                                                                  | Enabled     |
| Properties                                                              | Edit                                                                             | Export      |
| + Add                                                                   |                                                                                  |             |
| Name                                                                    | Value                                                                            | Delete      |
| Authentication                                                          | BasicAuthentication                                                              | 1           |
| ips full read force.count                                               | 5                                                                                |             |
| ips.trace failed entity content                                         | true                                                                             |             |
| Password                                                                |                                                                                  | <b></b>     |
| ProxyType                                                               | Internet                                                                         | 1           |
| sfuser attributes                                                       | title.location.frstName.lastName.status.userid.lastModifiedDateTime.personKeyNav | 1           |
| sf.user.attributes.expand                                               | personKeyNav.personKeyNav/userAccountNav                                         | Ē           |
| stuserfilter                                                            | status eq 'active'                                                               | Ē           |
| Туре                                                                    | HITP                                                                             | Ē           |
| URL                                                                     |                                                                                  | Ť           |
| User                                                                    |                                                                                  | Ť           |
|                                                                         |                                                                                  | Save Cancel |

Note-> The Off-BizX wizard shows all BizX user fields that can be synced in the "sf.user.attributes" value. If a customer does not want some of these fields to sync to Jam/Work Zone, those will need to be manually removed from this property and the corresponding transformation mappings should also be removed to avoid sync failures. Please refer to the following guide for the list of supported fields - SAP Jam integrated with SuccessFactors Platform

#### Step 2.4: Set up IPS target system

1. Go back to IPS Admin cockpit. Then click on "Target Systems".

| = 54      | ₽ <b>₽</b> |               |             |                  |             |                 |
|-----------|------------|---------------|-------------|------------------|-------------|-----------------|
| ۲ کی<br>۱ | G          | 10            | Ð           | 9                | Ē           | 55              |
| 6         | Source Sys | tems          | Target Syst | ems              | Job Logs    |                 |
|           | Manage so  | ource systems | Vanage t    | arget systems    | View job e  | execution logs  |
|           |            | and systems   |             | a get of and the | the part of | in cause i suge |

#### 2. Click "Add".

| Target Systems 🧪                                                           |                                                                                                    | Target System |
|----------------------------------------------------------------------------|----------------------------------------------------------------------------------------------------|---------------|
| Customer Managed                                                           | Work Zone - AFTSTANDALONE - target                                                                     |               |
| https://alpi/vuex.accounts400 Ena                                          |                                                                                                    |               |
| Enabled                                                                    | Detais Transformat Properties                                                                          |               |
| IAS Enabled                                                                | Details                                                                                                |               |
| Int2-WorkZone HR - target<br>Enabled                                       | Type: SAP Work Zone System Name: Work Zone - AFTSTANDALONE - target                                    |               |
| JAM_TARGET_OFFBIZX22 Enabled                                               | Description: Target system for Work Zone Source Systems: SuccessFactors - AFTSTANDALONE - source - JAM |               |
| WorkZone - AFTSTANDALONE test_10<br>Enabled                                |                                                                                                    |               |
| IAS_TARGET_OFFBIZX22<br>https://ascsexgfu.accounts400 Dis                  |                                                                                                    |               |
| JAM_TARGET_AFTSTANDALONE2                                                  |                                                                                                    |               |
| Work Zone - AFTSTANDALONE - target<br>Target system for Work Zone Oisabled |                                                                                                    |               |
|                                                                            |                                                                                                    |               |
|                                                                            |                                                                                                    |               |
|                                                                            |                                                                                                    |               |
|                                                                            |                                                                                                    |               |
|                                                                            |                                                                                                    |               |

3. Choose "Type" as "**SAP Work Zone**" or "**SAP Jam Collaboration**", depending on the type of system being worked on. Enter any System Name and Choose the source system just created above in Step 2.3.

| Target Systems 🥒                                                           |                                                                                                    | Target System Details |
|----------------------------------------------------------------------------|----------------------------------------------------------------------------------------------------|-----------------------|
| Customer Managed                                                           | Work Zone - AFTSTANDALONE - target                                                                                             |                       |
| AFTSTANDALONE_IAS_TARGET https://algojvuex.accounts400 Ena >               | Type: SAP Work Zone                                                                                                    |                       |
| DC25 SF AT IAS Enabled                                                     | Details Transformati. Properties                                                                                               |                       |
| IAS Enabled                                                                | Details                                                                                                    |                       |
| int2-WorkZone HR - target Enabled                                          | Type: SAP Work Zone System Name: Work Zone - AFTSTANDALONE - target                                                            |                       |
| JAM_TARGET_OFFBIZX22 Enabled                                               | Destination Name:<br>Description: Target system for Work Zone<br>Second Systems: SuccessFactors - ATTSTANDALONE - system - IAM |                       |
| WorkZone - AFTSTANDALONE test_10<br>Enabled                                |                                                                                                    |                       |
| IAS_TARGET_OFF8/2X22<br>https://ascsex.glu.accounts400 Dis                 |                                                                                                    |                       |
| JAM_TARGET_AFTSTANDALONE2                                                  |                                                                                                    |                       |
| Work Zone - AFTSTANDALONE - target<br>Target system for Work Zone Disabled |                                                                                                    |                       |

4. Go back to the **Off BizX Wizard** and confirm the **Step 3**: **Setup IPS Source System**. This is what we manually completed in the previous section, 2.3

5. Switch to Off BizX Wizard "**Step 4**". Copy the IPS transformation" script from "Off-BizX Wizard" and paste it into the "**Transformation**" tab of the IPS target system.

|                                                                           | f Bizx Conversion                                                                                                    |                         |                         |                |      |
|---------------------------------------------------------------------------|----------------------------------------------------------------------------------------------------|-------------------------|-------------------------|----------------|------|
|                                                                           | Setup IAS in Workzone — Setup Workzone in IAS —                                                                                                    | Setup IPS source system | Setup IPS target system | 5 User Preview | 6 Re |
|                                                                           |                                                                                                    | O anti- a martine       | - only to anguly them   | O m m          | 0    |
|                                                                           | User Sync Info                                                                                                    |                         |                         |                |      |
|                                                                           | ✓ IPS properties                                                                                                    |                         |                         |                |      |
|                                                                           | Password                                                                                                    |                         |                         |                |      |
|                                                                           | 9X4J4JDLB2kE7Z70XgZVdLwFMdrhJJPP7BCTgCq1a                                                                                                    |                         |                         |                |      |
|                                                                           | URL                                                                                                    |                         |                         |                |      |
|                                                                           | https://AFTSTANDALONE.cubetree.biz                                                                                                    |                         |                         |                |      |
|                                                                           | OAuth2TokenServiceURL                                                                                                    |                         |                         |                |      |
|                                                                           | https://AFTSTANDALONE.cubetree.biz/api/v1/auth/token                                                                                                    |                         |                         |                |      |
|                                                                           | User                                                                                                    |                         |                         |                |      |
|                                                                           | nK2ojFHN0GCLs51AOGMd                                                                                                    |                         |                         |                |      |
|                                                                           |                                                                                                    |                         |                         |                |      |
|                                                                           | V IPS transformation                                                                                                    |                         |                         |                |      |
|                                                                           | Script                                                                                                    |                         |                         |                |      |
|                                                                           | "user": {                                                                                                    |                         |                         |                |      |
|                                                                           |                                                                                                    |                         |                         |                |      |
|                                                                           | "user": {<br>"mappings": [<br>"targetPath": "%.id",<br>"type": "remove"<br>),<br>{<br>"sourceVariable": "entityIdTargetSystem",<br>"targetPath": "%.id"<br>),<br>{<br>"sourceVariable": "entityIdTargetSystem",<br>"targetPath": "%.id",<br>"sourceVariable": "entityIdTargetSystem",<br>"targetPath": "%.id",<br>"sourceVariable": "entityIdTargetSystem",<br>"targetPath": "%.id",<br>"sourceVariable": "entityIdTargetSystem",<br>"targetPath": "%.id",<br>"sourceVariable": "entityIdTargetSystem",<br>"targetPath": "%.id",<br>"sourceVariable": "entityIdTargetSystem",<br>"targetPath": "%.id",<br>"sourceVariable": "entityIdTargetSystem",<br>"targetPath": "%.id",<br>"sourceVariable": "entityIdTargetSystem",<br>"targetPath": "%.id",<br>"sourceVariable": "entityIdTargetSystem",<br>"targetPath": "%.id",<br>"sourceVariable": "entityIdTargetSystem",<br>"targetPath": "%.id",<br>"sourceVariable": "entityIdTargetSystem",<br>"targetPath": "%.id",<br>"sourceVariable": "entityIdTargetSystem",<br>"targetPath": "%.id",<br>"sourceVariable": "entityIdTargetSystem",<br>"targetPath": "%.id",<br>"targetPath": "%.id",<br>"sourceVariable": "entityIdTargetSystem",<br>"targetPath": "%.id",<br>"sourceVariable": "entityIdTargetSystem",<br>"targetPath": "%.id",<br>"targetPath": "%.id",<br>"targetPath": |                         |                         |                |      |
|                                                                           | /,<br>{<br>"sourcePath": "\$.active",<br>"targetPath": "\$.active"<br>),<br>Copy to elipticard                                                                                                    |                         |                         |                |      |
|                                                                           | A first                                                                                                    |                         |                         |                |      |
| Target Bysteres                                                           |                                                                                                    |                         | Target System Details   |                |      |
| TANDALONE_JAS_TARGE                                                       | Work Zone - AFTSTANDALONE - target                                                                                                    |                         |                         |                |      |
| rapport accordect.                                                        | - 04.                                                                                                    |                         |                         |                |      |
| SF AT IAS                                                                 |                                                                                                    |                         |                         |                |      |
| 57 AF 145                                                                 | Enalise Constrained. (61)<br>Products<br>Evaluation Transformations                                                                                                    |                         |                         |                |      |
| BarkZone HR - Larget                                                      | Enalized 2 Deals Sections. (5)<br>Evalued 2 Transformations                                                                                                    |                         |                         |                |      |
| RoliZone HR - Legal                                                       | Enalized <sup>2</sup><br>Enalized <sup>2</sup><br>Enalized <sup>2</sup><br>Transformations<br>Enalized <sup>2</sup><br>( 100071 ( 1000000, NEW EMPTY taker, 1000000000000000000000000000000000000                                                                                                    |                         |                         |                |      |
| S SF AT IAS<br>BUIGZONE HR - Sarget<br>TRANGET_OFFRIGAGE<br>Dama_ATTENDED | Enalized * Constructions. Construction Construction Const                                                                                                    |                         |                         |                |      |

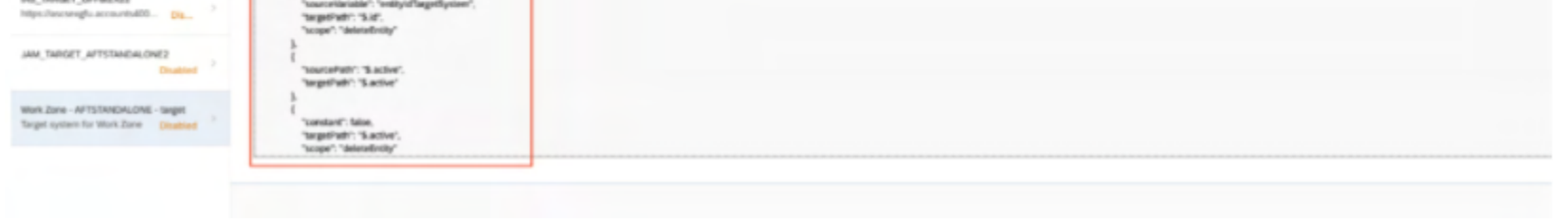

6. Create all IPS properties exactly as shown in below screenshot. For the highlighted properties, ensure you copy the values from the "Off-

| Target Systems                                                                                                    |                                            | Target System Details                             |          |
|----------------------------------------------------------------------------------------------------|--------------------------------------------|---------------------------------------------------|----------|
| Customer Managed                                                                                                    | Work Zone - AFTSTANDALONE - target         |                                                   |          |
| AFTSTANDALONE_IAS_TARGET Provide State Stress Stress Stres | Type: SAP Work Zone                        |                                                   | Disabled |
| CC25 SF AT IAS Enabled                                                                                                    | B S Production Production                  |                                                   |          |
| AS Enabled                                                                                                    | Properties                                 |                                                   |          |
| nt2-WorkZone HR - target<br>Enabled                                                                                                    | Aane                                       | latur                                             | Deiste   |
| IN TROFT OFFICY?                                                                                                    | Authentication                             | BasicAuthentication                               |          |
| Enabled                                                                                                    | ips delete existedbefore encides           | itue                                              |          |
|                                                                                                    | ips. failed.request.retry.attempts         | 2                                                 |          |
| Enabled                                                                                                    | ips failed request retry attempts interval | 30                                                |          |
|                                                                                                    | ips.trace.failed.entity.content            | But .                                             |          |
| Ntps://ascsexgfu.accounts400 Dis                                                                                                    | QAuth2TokenServiceURL                      | https://integration2.sapjam.com/apilvLlauth/token |          |
| IN TADATT ATTENDED ANT                                                                                                    | Pessword                                   |                                                   |          |
| Disabled                                                                                                    | ProxyType                                  | Internet                                          |          |
|                                                                                                    | Type                                       | HTTP                                              |          |
| Target system for Work Zone Disabled                                                                                                    | UR,                                        | Ntps://integration2.sapjam.com                    |          |
|                                                                                                    | Liter                                      | INEXISTERADOC LASSACIDANI                         |          |

So, aside from the default properties, following have to be added:

- Authentication: BasicAuthentication
- ProxyType: Internet
- Type: HTTP
- OAuth2TokenServiceURL: from the "Off-BizX" wizard
- Password: from the "Off-BizX" wizard
- URL: from the "Off-BizX" wizard
- User: from the "Off-BizX" wizard
- 7. Go to Source Systems and select the one created. Switch to "Jobs" tab and click "Run Now".

| Source Systems 🥒                                                        |                                      | Source System Details   |
|-------------------------------------------------------------------------|--------------------------------------|-------------------------|
| Customer Managed                                                        | SuccessFactors - source - Work Zone  |                         |
| BizX-AFTWWII Enabled                                                    | Type: SAP SuccessFactors             |                         |
| DC25 Successfactors - AFTW2C02 Enabled                                  | Detals Transformati. Properties Join |                         |
| DC25 Successfactors - APTW2C02 -so<br>Enabled                           | Jobs                                 |                         |
| IAS test Enabled                                                        | Job Type                             | Actions                 |
|                                                                         | Read Job                             | Run Now Schedule Resume |
| Ins2-WorkZone HR - IAS - source Enabled                                 | Resync Job                           | Run Now                 |
| offbizx test Enabled                                                    |                                      |                         |
| SFSF_SOURCE_AFTSTANDALONE                                               |                                      |                         |
| SPSF_TEST Enabled                                                       |                                      |                         |
| SuccessFactors - AFTSTANDALONE - s<br>Source system for SAP Jam Enabled |                                      |                         |
| SuccessFectors - source - Work Zone Enabled                             |                                      |                         |
|                                                                         |                                      |                         |

8. Open IPS Admin cockpit, then click on "Job Logs" to check the Job Execution Logs. Confirm the job has been completed before moving on to the next step.

Note: IPS User Sync will take a while depending on the volume of users to be synced from SFSF to Work Zone/Jam. If any user record shows failure, based on the error log, appropriate action might need to be taken to address the failure. If the error messages are not clear about the nature of the issue, please contact Support.

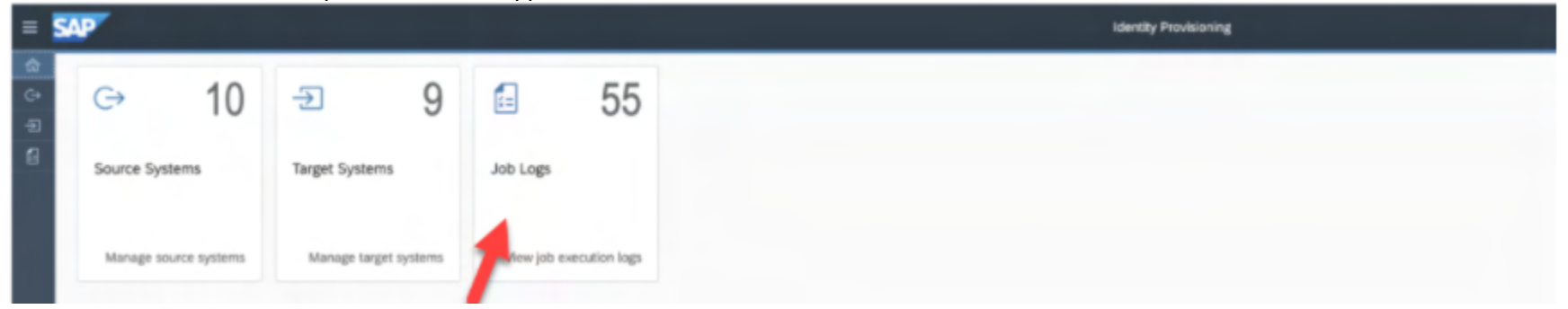

| = SAP                                         |          | Identity Provisioning |                     |                             |                             | 쇼 Samen Li (5501798) 쇼 |
|-----------------------------------------------|----------|-----------------------|---------------------|-----------------------------|-----------------------------|------------------------|
| •                                             |          | Job Exe               | cution Logs         |                             |                             |                        |
|                                               |          |                       |                     |                             |                             | 1.0                    |
| G Source System                               | Job Type | Trigger Type          | 55854               | Start Time                  | End Time                    | Action                 |
| SuccessFectors - AFTSTANDALONE - source - JAM | READ     | IMMEDIATE             | Finished With Error | 20/0c9/2021 14:06:58 +08:00 | 20/0cs/2021 54:08:09 +08:00 |                        |
| SuccessFactors - AFTSTANDALONE - source - JAM | RESYNC   | IMMEDIATE             | Manually Terminated | 20/Dc9/2021 14:05:09 +08:00 | 20/0es/2021 14:05:38 +08:00 |                        |
| SFSF_SOURCE_AFTSTANDALONE                     | RESYNC   | IMMEDIATE             | Manually Terminated | 20/0c9/2021 14:03:30 +08:00 | 2040es/2021 14:03:51 +08:00 |                        |
| SuccessFactors - AFTSTANDALONE - source - JAM | RESYNC   | INMEDIATE             | Finished With Error | 20/0cl/2021 14:02:40 +08:00 | 20/0x1/2021 14:02:43 +08:00 |                        |
| DC25 Successfactors - AFTW2C02 -source - Jam  | READ     | IMMEDIATE             | Finished With Error | 19/0et/2021 16 21:13 +08:00 | 1940es0021 16:23:58 +08:00  |                        |
| Int2-WorkZone HR - IAS - source               | READ     | IMMEDIATE             | Success             | 19/0c/2021 11:21:58 +08:00  | 19/0ct/2021 11:22:38 +08:00 |                        |
| Inc2-WorkZone HR - WS - source                | READ     | INVIEDUATE            | Success             | 19/0ct/2021 11:14:48 +08:00 | 19/0es/2021 11:15:17 +08:00 |                        |
| Int2-WorkZone HR - IAS - source               | READ     | INMEDIATE             | Success             | 19/0c/2021 11:08:40 +08:00  | 18/0cs/2021 11:08:55 +08:00 |                        |
| Ind2-WorkZone HR - UAS - source               | READ     | INVESTIGATE           | Finished With Error | 19/0cs/2021 11:07:03 +08:00 | 19/0es/2021 11:07:05 +08:00 |                        |
| Int2-WorkZone HR - IAS - source               | READ     | INMEDIATE             | Finished With Error | 19/0c92021 12:05:19 +08:00  | 19/0cs/2021 11:05:21 +08:00 |                        |
|                                               |          | D                     | 6one<br>0/95]       |                             |                             |                        |
|                                               |          |                       |                     |                             |                             |                        |
|                                               |          |                       |                     |                             |                             |                        |
|                                               |          |                       |                     |                             |                             |                        |
|                                               |          |                       |                     |                             |                             |                        |
|                                               |          |                       |                     |                             |                             |                        |
|                                               |          |                       |                     |                             |                             |                        |

## Step 2.5: Review user mapping

1. Switch to Off-BizX Wizard again and go to Step 5 - "User Preview".

| 0 users will be migrated    |              |                |            |
|-----------------------------|--------------|----------------|------------|
|                             |              |                |            |
| 0 users will be deactivated |              |                |            |
|                             |              |                |            |
| User Email                  | User Sync ID | Current Status | New Status |
|                             |              |                |            |
|                             |              | No Data        |            |
|                             |              |                |            |

2. Click on "Refresh".

| Click on R | terresh .                                                                                                    |         |
|------------|----------------------------------------------------------------------------------------------------|---------|
| SAP        | Off Bizx Conversion                                                                                                    |         |
|            | 🔗 Setup IAS in Workzone — 🔗 Setup Workzone in IAS — 🔗 Setup IPS source system — 🔗 Setup IPS target system — 🌀 User Preview — | 6 Ready |
|            |                                                                                                    |         |
|            |                                                                                                    |         |

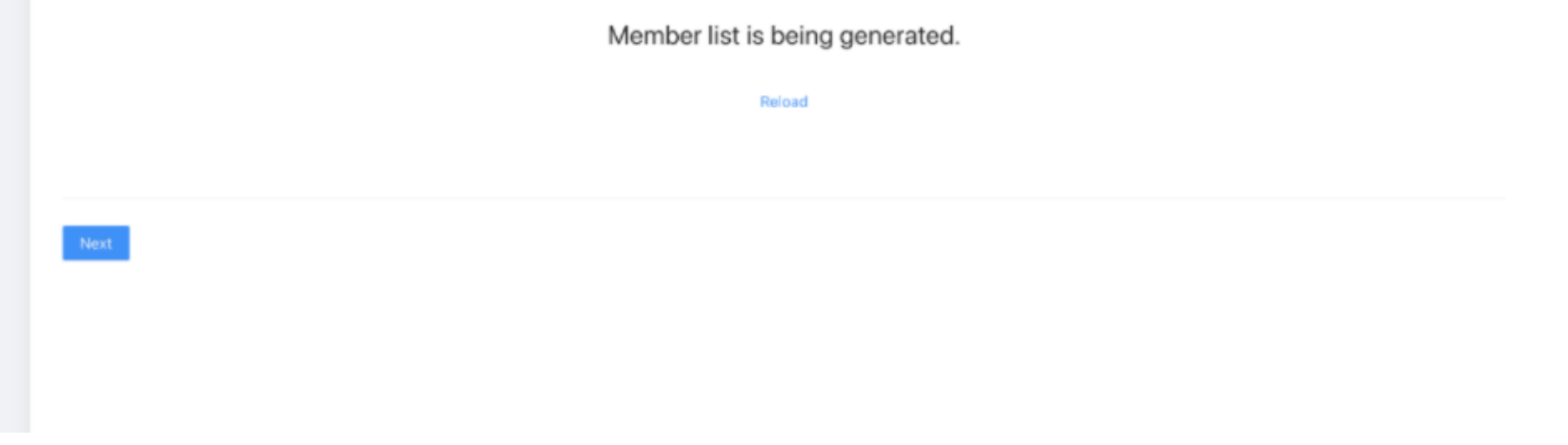

3. When the refresh job is done, the page will show the number of users that will be migrated. It also lists the users that will be deactivated, if these users failed to be mapped between BizX Profile Sync and IPS User Sync.

| Off Bizx Conversion |                                    |                         |                                       |                          |                    |
|---------------------|------------------------------------|-------------------------|---------------------------------------|--------------------------|--------------------|
|                     | Statup 145 in Worksone — 🕑 Setup W | orkzone in 145 — 🥑 Setu | p PS source system — 🥑 Setup IPS targ | et system — 🌖 User Prevé | er 🤅 her           |
|                     | 0 users will be migrated           |                         |                                       |                          | Bartouch<br>Export |
|                     | 1177 users will be deactivated     |                         | ,                                     |                          | Expert             |
|                     | User Email                         | SFSF User (D            | Jam GUID                              | Current Status           | New Status         |
|                     | sfadmin@bestruncap.com             | station                 | jääv03E0r52t0PUP0US2Pm                | (Arres)                  | Description        |
|                     | Amanda Winters@bestrunsap.com      | 100052                  | v5TyCnwQjWbj885RSO15D                 | 6.00v                    | Description        |
|                     | Amelia Huiz (Ebestrunsap.com       | 108713                  | YedNGzC1Iy0peKQA8oF53b                | (2000)                   | Descripto          |
|                     | Ann Lauli bestrunsap.com           | 82092                   | AQX4UK3GV7Iff3mehgi,trr               | Actual                   | Disas Kon          |
|                     | Brett Nellijtbestrunsap.com        | 108722                  | TEyrahil/1.JEPGNy4Sb4XVBg             | (Alterna)                | Dustine            |
|                     | Charles braun@bestrunsap.com       | 108743                  | QFCTZErnnJyuSo0umPMgFtq               | Artise                   | Description        |
|                     | Ellen Reckortigbestrunsap com      | 100009                  | 1NT7EIX27bK23DUDW9sloXX               | (Annual)                 | Description        |
|                     | Jack Kincald@bestrunags.com        | 100083                  | bedWeVvXwAwwdmruL1727                 | Action                   | Description        |

 Once user sync and review are done, click "Confirm" in the last step. Note that- Once confirmed, your configurations will then be locked from further changes and user sync will be stopped. At this point you should inform SAP support to execute the next & final step-> Conversion job.

| 🕑 Setup IAS in Workzone — 🕑 Setup Workzone in IAS — 🥑 Setup IPS source system – 🅑 Setup IPS target system — 🕑 User Preview —— 🧧 Ready |
|----------------------------------------------------------------------------------------------------|
| △ Please contact SAP support to trigger the conversion job.                                                                           |
| △ Please be noted that during conversion:                                                                                             |
| <ul> <li>All members will be temporarily unable to log in to this company</li> </ul>                                                  |
| User sync job will stop     Desemble: Eist some job will stop                                                                         |
| <ul> <li>Myroams, manout nai sprs, jou min andy</li> </ul>                                                                            |
| Contra                                                                                                    |
|                                                                                                    |
|                                                                                                    |
|                                                                                                    |
|                                                                                                    |
|                                                                                                    |
|                                                                                                    |
|                                                                                                    |
|                                                                                                    |
|                                                                                                    |
|                                                                                                    |
|                                                                                                    |
|                                                                                                    |

# Step 3: Execute conversion script (SAP Support)

Once all the tasks in Step 2 are completed, please inform Support to proceed with the next step-> Conversion job.

This will be a joint activity between Support and Engineering, and the SAP Jam or Work Zone tenant will be unavailable during this process. Support will co-ordinate with customers and decide on a specific schedule to perform this activity.

# Step 4: Change the user attribute used for Name ID in SAML assertion (Customer - Only for Work Zone)

Once Step 3 is completed by Support, this subsequent task needs to be performed by the Customer.

If the customer has SF/BizX integrations that use SAML authentication and authorization to fetch OAuth tokens, in the settings of the associated **SAML Trusted Identity Provider**, the user attribute used for Name ID should be changed to "**SCIM userName**". The reason is that after the off-BizX process, the "**IAS User UUid**" would be mapped to the "**SCIM userName**" field in the user profile.

For a Work Zone tenant, this will be the SAML Trusted IdP created for BTP.

- 1. Log in to the SAP SuccessFactors Work Zone tenant post Off-BizX conversion.
- 2. Go to Administration Console -> Authentication & Authorization -> SAML Trusted IDPs
- 3. Find the IDP for the BTP Subaccount, click Action -> Edit

| < SAP SAML Trusted IDPs +                    | All 🗸 Search                                                       |                                | 🗌 🛛 🛎 A 🥶 |
|----------------------------------------------|--------------------------------------------------------------------|--------------------------------|-----------|
| Home My Workspace Applicat                   | ns Workspaces v Tools v                                            |                                |           |
| Administration Console<br>Change Admin Area: | SAML Trusted IDPs                                                  |                                |           |
| Company 🗸                                    | COMPANY IDPS                                                       |                                |           |
| () Overview                                  |                                                                    |                                |           |
| P Deshboard                                  | SAML Trusted Identity Providers registered for the entire company. | Register your SAML Trusted IDP |           |
| () Users >                                   | IDP ID                                                             | Date Added                     |           |
| Authentication & Authorization               | cfapps.sap.hana.ondemand.com/T De-123d 219                         | June 16, 2021 8:37 PM Action   |           |
| SAML Trusted IDPs                            | - DULLEVEND                                                        | View                           |           |
| SAML Local Identity Provider                 | stst ).ondemand.com                                                | July 24, 2021 2:30 PM          |           |
| Theming & Branding                           |                                                                    | Delete                         |           |
| Area & Workspace Configuration >             |                                                                    |                                |           |
| 23 UI Integration >                          |                                                                    |                                |           |

4. Under "User Attribute used for Name ID" choose SCIM userName

| Home Applications      | Workspaces ~ | Toola ~                                                                                                    |                                                                                                    |
|------------------------|--------------|----------------------------------------------------------------------------------------------------|----------------------------------------------------------------------------------------------------|
| 1 Ut Integration       | >            | SP Name Qualifier                                                                                                    | Constitution data at CD areas as a filter to say in an automatication second                                                                            |
| C External Integration | · >          |                                                                                                    | Specines the detault SP name qualitier to use in an authenocation request.                                                                              |
| 🌯 Feature Enoblement   | >            | X509 Certificate<br>(Base64)*                                                                                                    | IRE/UNICEDTIFICATE                                                                                                    |
| S Compliance & Secu    | ty >         |                                                                                                    |                                                                                                    |
| ail Analytics          | >            |                                                                                                    |                                                                                                    |
|                        |              |                                                                                                    | (-8)                                                                                                    |
|                        |              |                                                                                                    | x.509 certificate used to verify the signature of assertions supplied by the IDP.                                                                       |
|                        |              | Enabled                                                                                                    | Constitute whether SAM department will be accepted from this IDP                                                                                        |
|                        |              |                                                                                                    | abarranas autorias recorde advantas para en arrestorana sicultarias en                                                                                  |
|                        |              | External                                                                                                    | This SAML identity provider is used to authenticate external users.                                                                                     |
|                        |              | Administrative Area                                                                                                    | Company ~                                                                                                    |
|                        |              |                                                                                                    | The Administrative Area where this IDP configuration is available.                                                                                      |
|                        |              | Primary                                                                                                    | Contraction (1) (1) and (1) (1) and (1) and (1) (1) (1) (1) (1) (1) (1) (1) (1) (1)                                                                     |
|                        |              |                                                                                                    | union for used to 300 nearest. Here can only be one primary for in a company.                                                                           |
|                        |              | User attribute used for<br>Name ID                                                                                                    | SCIM userName                                                                                                    |
|                        |              |                                                                                                    | SCM user attribute to which incoming SAML assertions on the NamelD attribute refers                                                                     |
|                        |              |                                                                                                    | when the NameID format is unspecified.                                                                                                    |
|                        |              | Issuer namespace                                                                                                    | Company Specific                                                                                                    |
|                        |              |                                                                                                    | Handling for the IOP ID. Select "Company Specific" if your organization uses a custom<br>subdomain or if your IDP serves other SAP Work Zone instances. |
|                        |              | Seve                                                                                                    |                                                                                                    |
|                        |              | and the second second sec |                                                                                                    |

5. Click Save

# Step 5: Update the "Jam" Destination in BTP Subaccount (Customer - Only for Work Zone)

The "JAM" destination in the BTP Subaccount will require the following updates->

- nameldFormat = urn:oasis:names:tc:SAML:1.1:nameid-format:unspecified
- userIdSource = user\_uuid
- Audience = Work Zone Core Local IDP URL (instead of cubetree.com), This URL can be found in Work Zone Administration Console -> Authentication & Authorization -> SAML Local Service Provider -> Issuer

Example-> https://cepportal.coreint2.workzone.ondemand.com/company/saml\_local\_service\_provider/BcD1t5TVJierKY1VZ9Dzjm

nameQualifier property needs to be <u>removed</u>.

# Step 6: Verify the BTP Subaccount application in IAS is sending user\_uuid as Assertion attribute (Customer - Only for Work Zone)

Finally, we need to verify that the BTP application in IAS includes User UUid in the Assertion attributes.

- 1. Go to IAS Admin Console -> Application & Resources -> Applications.
- 2. Find the application created for the <u>BTP Subaccount</u> (during onboarding to Work Zone)

#### 3. Open the Assertion Attributes section.

|   |                                                                                                 | ntica                 | ition Service [Europe] |                                                                                                    | sfstplatform.accounts400.ondemand.com                                                                                                    |     |
|---|-------------------------------------------------------------------------------------------------|-----------------------|------------------------|----------------------------------------------------------------------------------------------------|----------------------------------------------------------------------------------------------------|-----|
| â | Home                                                                                            |                       | Applications           | Create                                                                                                    | Single Sign-On                                                                                                    |     |
| 8 | Users & Authorizations                                                                          | >                     | Search                 | Q                                                                                                    | Protocol                                                                                                    |     |
| 6 | Applications & Resources                                                                        | Y                     | Bundled Applications   |                                                                                                    | Choose SAML 2.0 or OpenID Connect. SAM                                                                                                    | 8 8 |
|   | Applications                                                                                    |                       |                        |                                                                                                    | SAML 2.0 Configuration                                                                                                    |     |
|   | Tenant Settings                                                                                 |                       | · · · · · ·            |                                                                                                    | Configure trust with a service provider by uploading metadata for web-based authentication.                                                                          | 2   |
|   | Terms of Use Documents<br>Privacy Policy Documents<br>E-Mail Template Sets<br>Password Policies | BTP-I -Canary-SWZ-Sub | 5                      | Subject Name Identifier Configure the attribute which the application uses to identify the users. The attribute is sent as name ID in SAML 2.0 authentication requests to Identify Provider. | t 2                                                                                                    |     |
|   |                                                                                                 |                       |                        | >                                                                                                    | Default Name ID Format<br>Configure the default Name ID format. The attribute is sent as name ID format in<br>SAML 2.0 authentication requests to Identity Provider. | 1 × |
|   | Tenant Texts                                                                                    |                       |                        |                                                                                                    | Apply Function to Subject Name Identifier Non<br>Convert the subject name identifier to uppercase or lowercase                                                       | • > |
| Ð | Identity Providers                                                                              | >                     |                        | 2                                                                                                    | Assertion Attributes<br>Configure user attributes sent to the application with the specified assertion attribute names.                                              | >   |
|   | Monitoring & Reporting                                                                          | >                     |                        |                                                                                                    | Default Attributes<br>Attributes sent to the application with fixed values.                                                                                          | ×   |
|   |                                                                                                 |                       |                        |                                                                                                    | Application APIs                                                                                                    |     |
|   |                                                                                                 |                       | -                      | <u></u>                                                                                                    | Client ID, Secrets and Certificates<br>Configure client ID and secrets for system administration, API authentication and<br>OpenID Connect configuration.            | 2   |
|   |                                                                                                 |                       |                        | >                                                                                                    | Consumed Services<br>Consumed services of the application.                                                                                                    | ×   |

4. Ensure "user\_uuid" attribute is added as below. If it is not present, please add it manually and Save.

| ≡  | SAP Identity Authentic          | cation Service [Europe]                                     |     | sfsfplatform.accounts400.ond                                                                                                    | emand.com                            | 2      | 8         |  |
|----|---------------------------------|-------------------------------------------------------------|-----|----------------------------------------------------------------------------------------------------|--------------------------------------|--------|-----------|--|
| බ  | Home                            | Applications Crea                                           | ate | <ul> <li>SAML Assertion Attributes</li> </ul>                                                                                                    |                                      |        |           |  |
| 8" | Users & Authorizations          | Search                                                      | a   |                                                                                                    |                                      |        |           |  |
| 6  | Applications & Resources 🗸      | Bundled Applications                                        |     | Attributes You can change the default names of the assertion attributes that the application uses to recognize the user attributes. You can use multiple assertion attributes for the same user attribute. |                                      |        |           |  |
|    | Applications<br>Tenant Settings |                                                             |     |                                                                                                    |                                      |        |           |  |
|    | Terms of Use Documents          |                                                             |     | + Add                                                                                                    |                                      |        |           |  |
|    | Privacy Policy Documents        | BTP- Canary-SWZ-Sub > https://swzhr1.authentication.sap.han | >   | User Attribute                                                                                                    | Assertion Attribute                  |        |           |  |
|    | E-Mail Template Sets            |                                                             |     | Groups                                                                                                    | Groups                               |        | Ū         |  |
|    | Password Policies               |                                                             |     | First Name                                                                                                    | first_name                           |        | 1         |  |
|    | Custom CSS                      |                                                             |     | Last Name                                                                                                    | last_name                            |        | 1         |  |
|    | Tenant Texts                    |                                                             | ۰.  | E-Mail                                                                                                    | mail                                 |        | 1         |  |
|    | Master Data Texts               |                                                             |     | User UUID                                                                                                    | user uuid                            |        |           |  |
| 2  | Identity Providers              |                                                             |     |                                                                                                    |                                      |        |           |  |
|    | Monitoring & Reporting >        |                                                             |     | For more information, please see Ide                                                                                                    | entity Authentication Documentation. |        |           |  |
|    |                                 |                                                             |     |                                                                                                    |                                      | E Save | (X) Cance |  |

# Step 7: Disable the SAP Jam Integration and RBP permission at BizX (SAP Support)

Once the previous steps are completed, please inform Support to proceed with disabling the following settings in BizX <u>Provisioning->Company</u> <u>Settings</u> page.

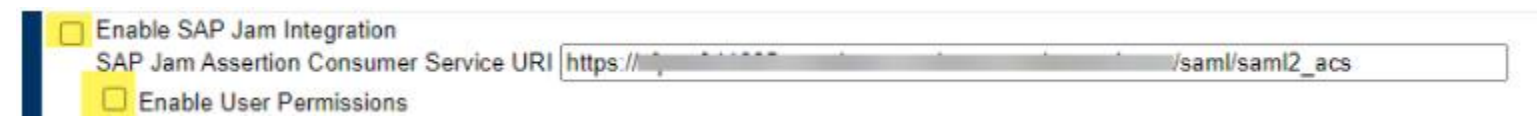

Both the above checkboxes should be unchecked. This disables the direct connection between BizX and SAP Jam, and also the "SAP Jam access" permission in BizX RBP. In case the default "SAP Jam" label has been changed in the customer instance, then the above setting text will show that modified label instead of "SAP Jam".

# **Important Notes:**

Once all the above Off-BizX steps are completed-

- The SAP Jam or Work Zone option in the BizX module picker will be gone. The Custom Tile or Custom Navigation options in BizX can be used to add in substitute navigation links for the end user.
- Access to SAP Jam/Work Zone will no longer be controlled by RBP permission in BizX. This can be replaced by applying conditions at the IPS user provisioning level, to control which users from BizX are synced to Jam/Work Zone. For example: Add condition in IPS Source System transformation that only users with a specific custom field value (*say, custom01=Yes*) in BizX will be synced to the target.